## 探し方 手順①

- エコ・アクション・ポイントアプリ(もしくはホームページ) を開き、<u>ログイン</u>する。
- ※ ログインが完了している場合、下の画像が表示されます。

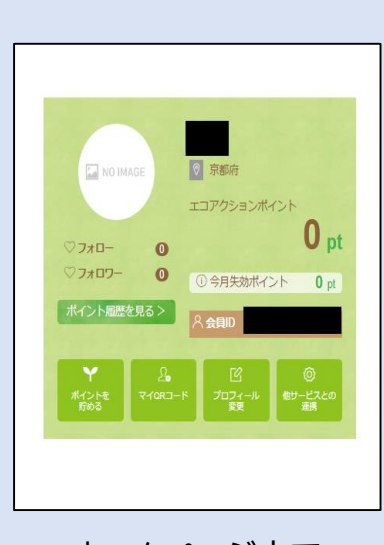

ホームページ上で ログインの場合

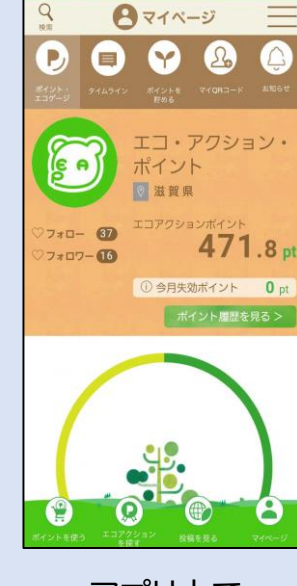

アプリ上で ログインの場合 探し方 手順②

 ログインした上、検索欄「エコ・アクションを探す」を クリックする。

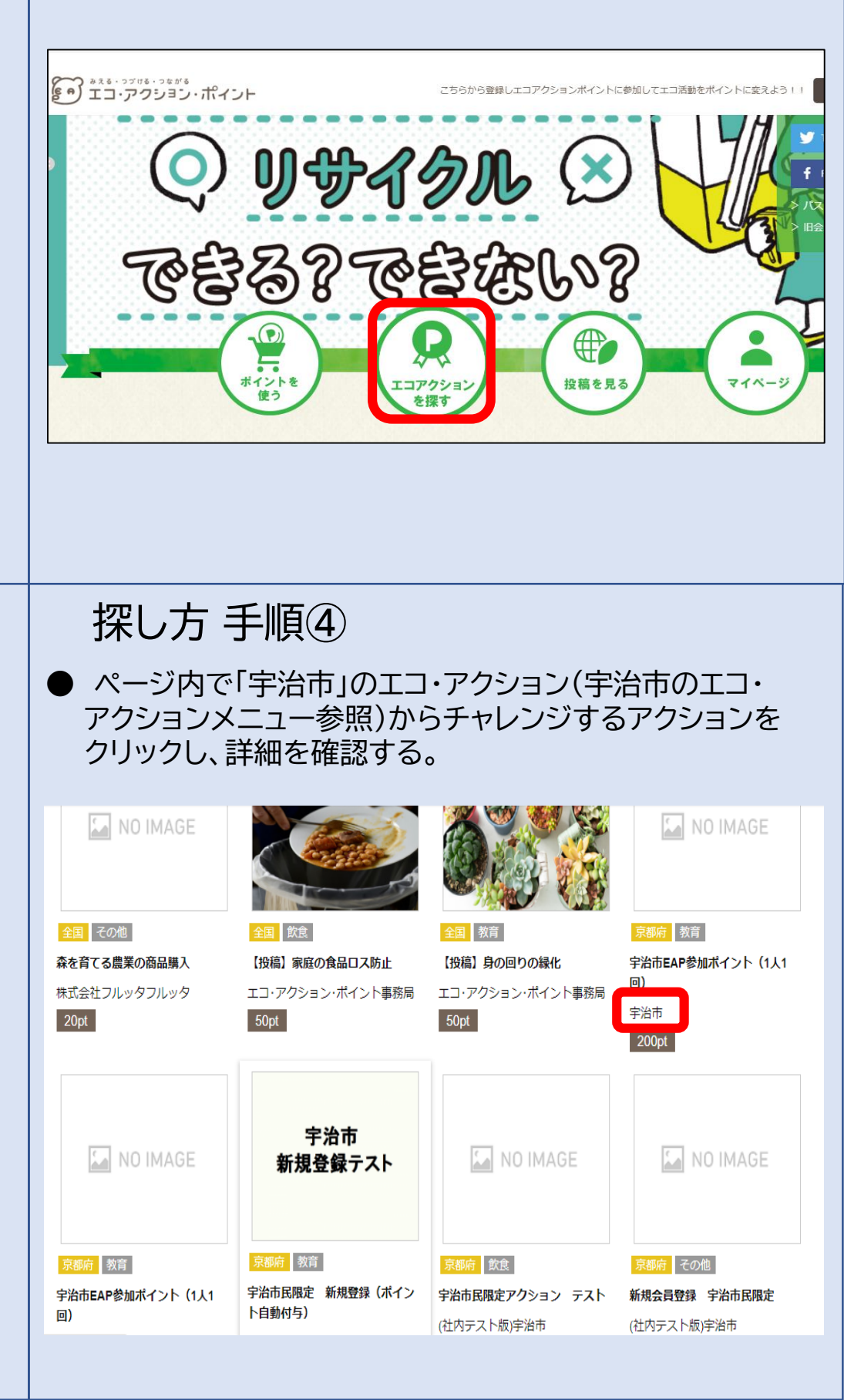

ページ内の「エコアクションを探す(エリア)」から京都府 を選択し、「検索」をクリックする。

探し方 手順③

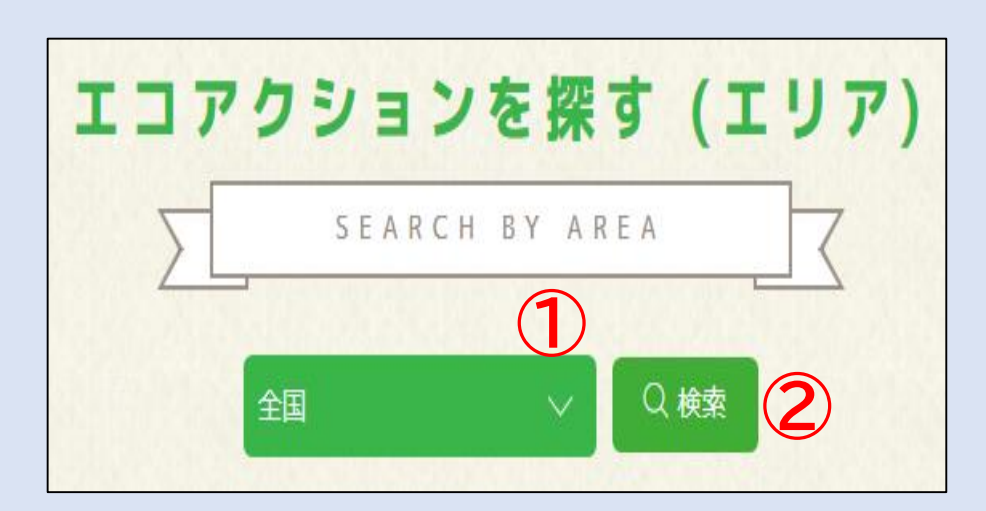